## スマートフォン iPhone (標準アプリ)

~ SSL を利用した設定方法~

KISNET のメールアドレスを iPhone の標準アプリに設定する方法をご案内します。 「柏崎インターネットサービスご利用契約内容のご案内」をお手元にご用意ください。

1. ホーム画面から「設定」を開き、[メール]をタップします。

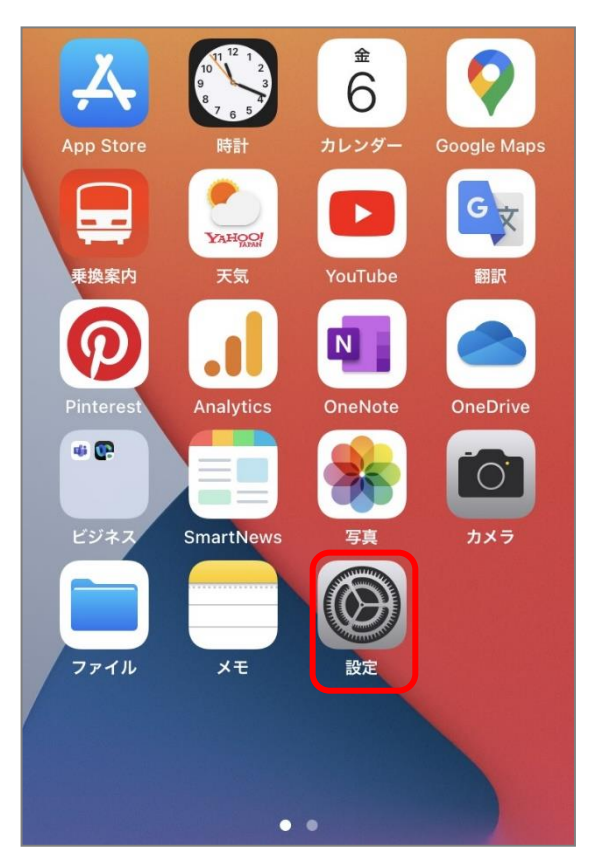

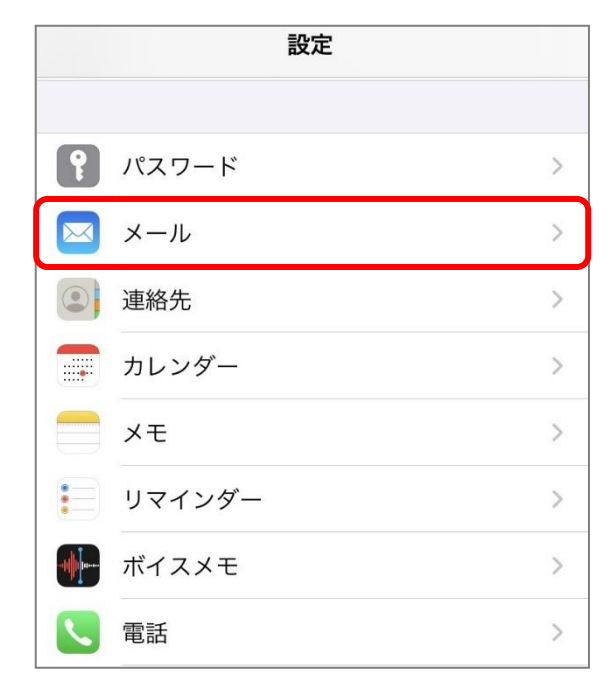

2. [アカウント]をタップします。

| *×-   | ル*にアクセスを許可       |     |
|-------|------------------|-----|
| ~     | Siriと検索          | >   |
| C     | <b>通知</b><br>バッジ | >   |
| ((Ta) | モバイルデータ通信        |     |
| 77    | ウント              | 1.5 |

3. [アカウントを追加]をタップします。

| <b>く</b> メール                     | アカウント         |        |  |
|----------------------------------|---------------|--------|--|
| アカウント                            |               |        |  |
| <b>iCloud</b><br>iCloud Drive、連約 | 格先、カレンダーとその他: | 7項目    |  |
| アカウントを述                          | 追加            | >      |  |
| データの取得フ                          | 方法            | プッシュ > |  |
|                                  |               |        |  |

4. [その他]をタップします。

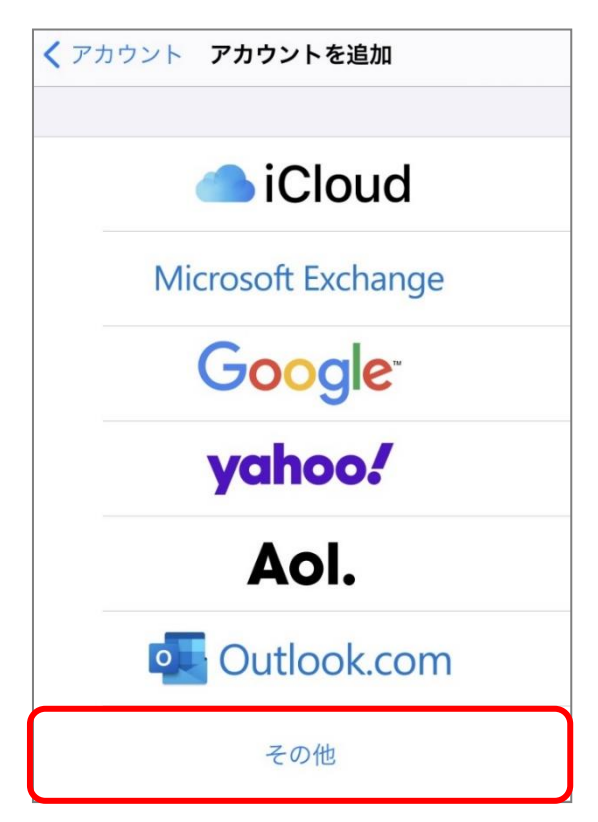

5. [メールアカウントを追加]をタップします。

| く 戻る アカウントを追加   |   |
|-----------------|---|
| メール             |   |
| メールアカウントを追加     | > |
| 連絡先             |   |
| LDAPアカウントを追加    | > |
| CardDAVアカウントを追加 | > |
| カレンダー           |   |
| CalDAVアカウントを追加  | > |
| 照会するカレンダーを追加    | > |
|                 |   |

6.以下を参照して設定情報を入力し、[次へ]をタップします。

| キャンセル | 新規アカウント               | 次へ |
|-------|-----------------------|----|
| 名前    | 創風太郎                  |    |
| メール   | sofutaro@kisnet.or.jp |    |
| パスワード | •••••                 |    |
| 説明    | kisnet                |    |

| 名前    | 任意(メールを送信したときに送信相手に表示される) |
|-------|---------------------------|
| メール   | メールアドレス                   |
| パスワード | メールアドレスのパスワード             |
| 説明    | 任意(受信トレイやアカウント一覧に表示される)   |

7. [POP]をタップします。

| キャンセノ | ▶ 新規アカウ      | ント        | 保存 |
|-------|--------------|-----------|----|
| 1     | МАР          | РОР       |    |
| 名前    | 創風太郎         |           |    |
| メール   | sofutaro@kis | net.or.jp |    |
| 説明    | kisnet       | $\sim$    |    |
|       | - 3 -        | $\sim$    |    |

8.「受信メールサーバ」「送信メールサーバ」の情報を入力します。

全ての項目の入力が完了したら右上の[保存]をタップします。

| キャンセル        | 新規アカウ                                                                                                    | ット        | 保存 |       |     |                     |
|--------------|----------------------------------------------------------------------------------------------------|-----------|----|-------|-----|---------------------|
| IM/          | AP                                                                                                    | РОР       |    |       |     |                     |
| 名前           | 創風太郎                                                                                                    |           |    |       |     |                     |
| メール          | sofutaro@kis                                                                                                    | net.or.jp |    |       |     |                     |
| 説明           | kisnet                                                                                                    |           |    |       |     |                     |
| 受信メールサー      | ١٢                                                                                                    |           |    |       |     |                     |
| ホスト名         | po.kisnet.or.j                                                                                                  | o         |    | 受信メール | サーバ |                     |
| ユーザ名         | sofutaro@kis                                                                                                    | net.or.jp |    | ホスト名  |     | po.kisnet.or.jp     |
|              | 1000 - 1000 - 1000 - 1000 - 1000 - 1000 - 1000 - 1000 - 1000 - 1000 - 1000 - 1000 - 1000 - 1000 - 1000 - 1000 - |           |    | ユーザ名  |     | メールアドレス             |
| パスワード        | •••••                                                                                                    |           |    | パスワード |     | メールアドレスのパスワード       |
| 送信又 _ 11 # _ | 119                                                                                                    |           |    | 送信メール | サーバ | _                   |
| 送信メールリー      |                                                                                                    |           |    | ホスト名  |     | smtp03.kisnet.or.jp |
| ホスト名         | smtp03.kisne                                                                                                    | et.or.jp  |    | ユーザ名  |     | メールアドレス             |
| ユーザ名         | sofutaro@kis                                                                                                    | net.or.jp |    | パスワード |     | メールアドレスのパスワード       |
| パスワード        | •••••                                                                                                    |           |    |       |     |                     |
|              |                                                                                                    |           |    |       |     |                     |

9. アカウントが検証されるまでしばらく待ちます。

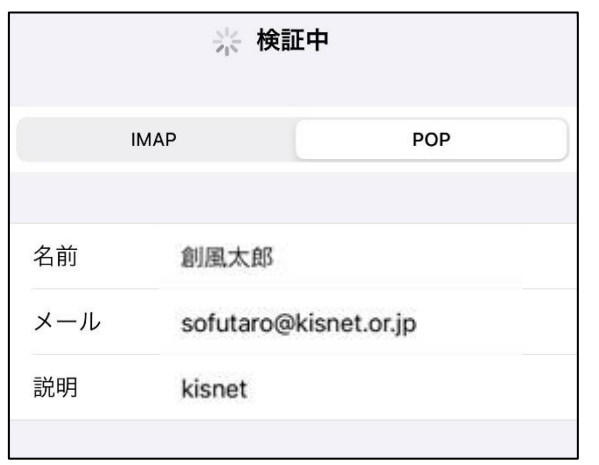

● エラー画面が表示される場合、[いいえ]をタップし、手順8. の設定内容をご確認ください。

| 受信メー | SSLで接続    | できません      |  |
|------|-----------|------------|--|
| ホスト  | アカウントをSSL | なしで設定しますか? |  |
| ユーサ  | はい        | いいえ        |  |

10.検証が完了するとアカウント画面へ戻ります。新しく追加したアカウントをタップします。

| <b>く</b> メール                     | アカウント            |     |
|----------------------------------|------------------|-----|
| アカウント                            |                  |     |
| <b>iCloud</b><br>iCloud Drive、連續 | 絡先、カレンダーとその他7項目… | >   |
| <b>kisnet</b><br>メール             |                  | >   |
| アカウントを述                          | 追加               | >   |
|                                  |                  |     |
| データの取得フ                          | 方法 プッシ           | - > |

11. アカウントの情報が表示されます。

画面を下へスクロールし、送信メールサーバの[SMTP]をタップします。

| キャンセノ   | kisnet              | 完了             |
|---------|---------------------|----------------|
| アカウント   | •                   |                |
| POPアカウン | /卜情報                |                |
| 名前      | 創風太郎                |                |
| メール     | sofutaro@kisnet.or. | ip >           |
| 説明      | kisnet              |                |
| 送信メールサ  | -/(                 |                |
| SMTP    | smtp03.             | kisnet.or.jp 🗦 |
| 詳細      |                     |                |

12. プライマリサーバの[smtp03.kisnet.or.jp]をタップします。

| <pre>   kisnet   SMTP </pre>             |                  |
|------------------------------------------|------------------|
| プライマリサーバ                                 |                  |
| smtp03.kisnet.or.jp                      | オン >             |
|                                          |                  |
| ほかの SMTP サーバ                             |                  |
| サーバを追加                                   | >                |
| "メール"は、プライマリサーバを使<br>かの SMTP サーバを順番に試します | 使用できない場合はほ<br>す。 |

- 5 -

13.「送信メールサーバ」が以下のように入力されていることを確認し、[完了]をタップします。

| キャンセル   | smtp03.kisnet.or.jp 完了 |
|---------|------------------------|
| サーバ     |                        |
| 送信メールサー | 71                     |
| ホスト名    | smtp03.kisnet.or.jp    |
| ユーザ名    | sofutaro@kisnet.or.jp  |
| パスワード   | •••••                  |
| SSLを使用  |                        |
| 認証      | パスワード >                |
| サーバポート  | ~ 587                  |

| サーバ      | オン(緑色)              |
|----------|---------------------|
| 送信メールサーバ |                     |
| ホスト名     | smtp03.kisnet.or.jp |
| ユーザ名     | メールアドレス             |
| パスワード    | メールアドレスのパスワード       |
| SSLを使用   | オン(緑色)              |
| 認証       | パスワード               |
| サーバポート   | 587                 |

14. 画面左上のアカウント名をタップします。 画面を下へスクロールし、[詳細]をタップします。

| < kisnet          | SMTP                        |                |
|-------------------|-----------------------------|----------------|
|                   |                             |                |
| プライマリキ            | ナーバ                         |                |
| smtp03.           | kisnet.or.jp                | オン >           |
|                   |                             |                |
| ほかの SMT           | Pサーバ                        |                |
| サーバを              | 追加                          | >              |
| "メール"は、<br>かのSMTP | プライマリサーバを使用<br>サーバを順番に試します。 | 用できない場合はほ<br>。 |

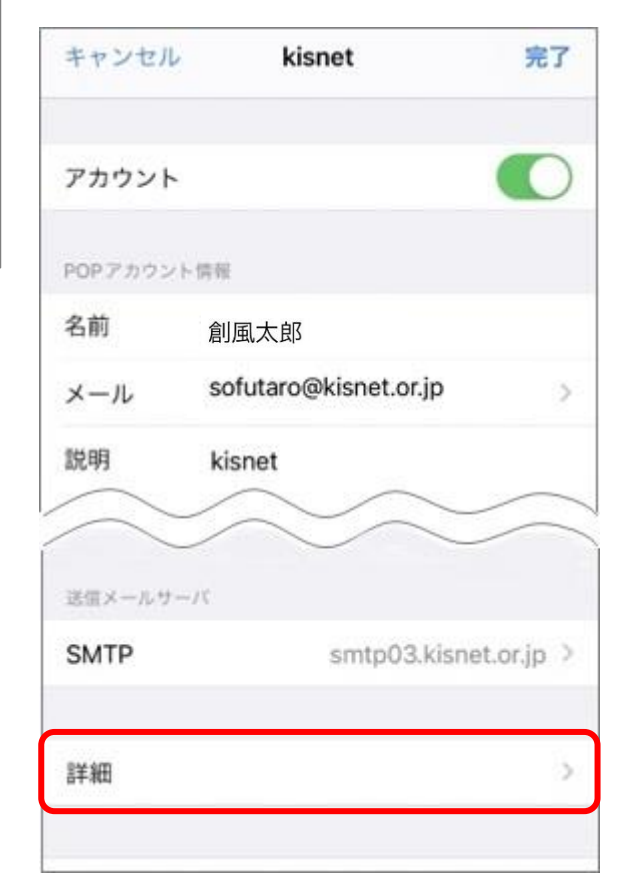

- 15.「受信設定」が以下のように入力されていることを確認し、画面左上のアカウント名をタップ
  - します。

| く kisnet 詳細    |         |          |           |
|----------------|---------|----------|-----------|
| 削除したメッセージの移動先: |         | 削除したメッセー | -ジの移動先:任意 |
| 削除済メールボックス     | ~       |          |           |
| アーカイブメールボックス   |         |          |           |
| 削除したメッセージ      |         | 削除したメッセー | -ジ : 任意   |
| 削除             | しない >   |          |           |
| 受信設定           |         |          |           |
| 001 * 住田       |         | 受信設定     |           |
| 55Lを使用         |         | SSL を使用  | オン(緑色)    |
| 認証             | パスワード > | 認証       | パスワード     |
| サーバから削除        | しない >   | サーバから削除  | 任意        |
| # 187 1 005    |         | サーバポート   | 995       |
| リーハルート 995     |         |          |           |
|                |         |          |           |

16. アカウントの情報画面へ戻ります。[完了]をタップし、設定完了です。

| キャンセル   | kisnet 完              | 7 |
|---------|-----------------------|---|
| アカウント   |                       | ) |
| POPアカウン | 下情報                   |   |
| 名前      | 創風太郎                  |   |
| メール     | sofutaro@kisnet.or.jp | > |
| 説明      | kisnet                |   |
| 送信メールサー | -//                   |   |
| SMTP    | smtp03.kisnet.or.jp   | 2 |
| 詳細      |                       | 3 |
|         |                       |   |

~ 左上の「メール」→「設定」とタップし、ホーム画面へ戻ります ~